# Como publicar no site do IA

Nessa cartilha, será detalhado o passo a passo para divulgação de materiais no site do IA.

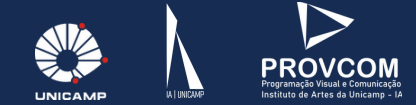

## Índice

| A) Passo a passo                           | 1  |
|--------------------------------------------|----|
| B) Informações importantes                 | 15 |
| Preencha todos as informações corretamente | 16 |
| Como funcionam as solicitações?            | 17 |
| Cuidado com os direitos autorais!          | 18 |

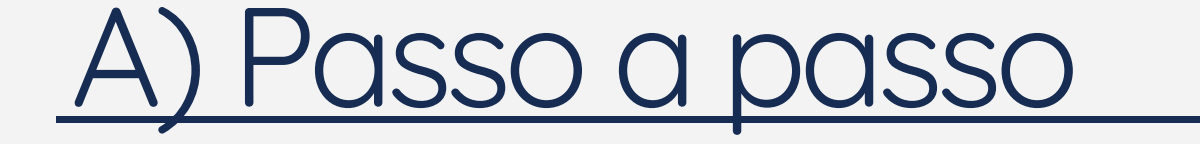

## 1. Acesse https://www.iar.unicamp.br/si/login

Essa é a página de login da Intranet IA. Se você é aluno, docente ou funcionário, clique em "Autenticação Unicamp".

| Bem vin        | do                                      |   |  |
|----------------|-----------------------------------------|---|--|
| Alunos, do     | centes e funcionários                   |   |  |
| Clique no bot  | ão para entrar                          | - |  |
|                | Autenticação Unicamp                    |   |  |
| Crie sua conta | AL                                      |   |  |
| Redefinir sent | a                                       |   |  |
|                | Ou                                      |   |  |
| Candidato      | s de processo seletivo da pós-graduação |   |  |
| ou aluno e     | special                                 |   |  |
|                |                                         |   |  |
| Senha          |                                         |   |  |
|                |                                         |   |  |
|                |                                         |   |  |

## 2. Conecte-se com seu RA e senha.

Você vai ser redirecionado para a página de autenticação da Unicamp. Preencha os dados de usuário e senha, depois clique em "Entrar" para se conectar.

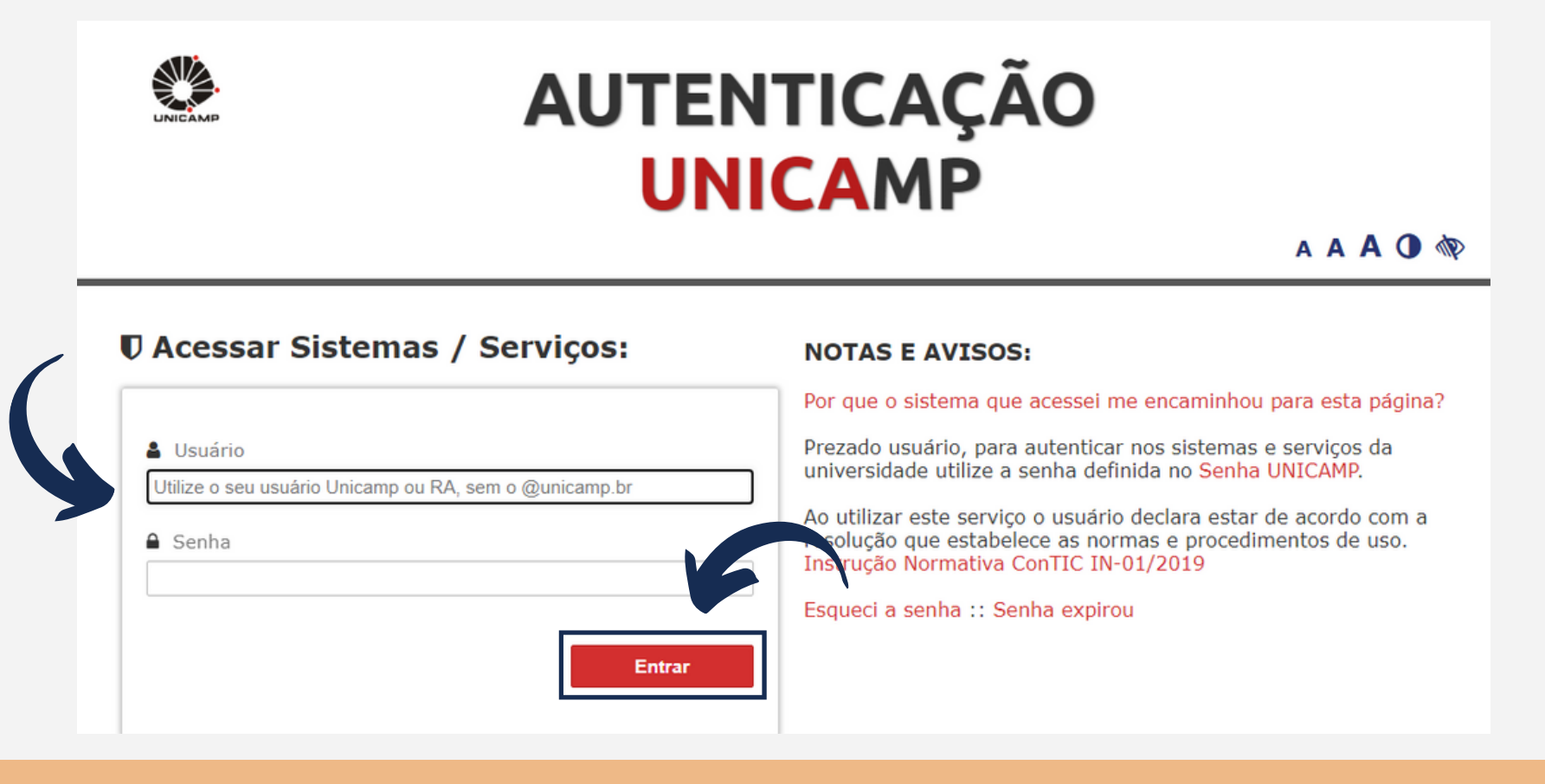

## 3. Clique em 'Divulgação'.

Essa é a Intranet IA. Para publicar no site do IA, procure pela aba "Programação visual" e clique em "Divulgação"

| Extensão                              | Agenda                                                                       | 😥 Comissão de Pós-graduação              |
|---------------------------------------|------------------------------------------------------------------------------|------------------------------------------|
| lnformática                           | CG - Atendimento Presencial                                                  | Oferecimento de disciplinas              |
| Rogramação visual                     | DACO - Depto. de Artes Corporais<br>DM - Depto. Música<br>Zoom Artes Cépicas | Próximas defesas<br>Solicitação de exame |
| Central de Serviços (GLPI)            | Zoom Dança<br>Zoom Música                                                    | 🦪 Programação visual                     |
| Informática<br>Chamado de informática | Auditório<br>Teatro de Arena                                                 | Divulgação                               |
| Solicitar impressão                   | €                                                                            | Coordenadoria de Pesquisa e Extensão     |
|                                       |                                                                              | Ações<br>Divulgação e campanha           |

## 4. Clique em 'Incluir'.

Essa é a página de divulgação. Clique em "Incluir" para começar a preencher as informações.

| 🔄 Divulgação                |             |                  |         |             |
|-----------------------------|-------------|------------------|---------|-------------|
|                             |             |                  |         | Incluir     |
| Todos                       |             |                  |         |             |
| Ano da publicação           | Tipo        | Campanhas 🗸      | Status  |             |
| Título<br>Filtrar           |             |                  |         |             |
| Show 10 🜩 entries           |             |                  | Search: |             |
| Criado em                   | î↓ Título   | î↓ Tipo / Status |         | ↑↓          |
|                             | No data ava | lable in table   |         |             |
| Showing 0 to 0 of 0 entries |             |                  | Pro     | evious Next |

## 5. Preencha os campos com as informações.

Agora você deve preencher os campos com as informações do seu projeto, prêmio, evento, o que você desejar publicar. Preencha o título, o local do evento, email ou redes sociais para contato/informações e a data da produção caso se aplique.

| 😌 Editar divulgação: |                                                                            |
|----------------------|----------------------------------------------------------------------------|
| Título               | Status<br>Pendente 🗸<br>E-mail ou rede social para maiores informações (3) |
| Data da produção     |                                                                            |

Em "Descrição" você vai escrever sua matéria. Escreva um texto conciso, com todas as informações importantes. Formate como desejar, você pode adicionar títulos, imagens, links, quebras de página, etc.

| 1 | Descr | ição  |          |              |            |     |            |          |       |     |         |           |   |   |   |   |   |    |       |   |  |
|---|-------|-------|----------|--------------|------------|-----|------------|----------|-------|-----|---------|-----------|---|---|---|---|---|----|-------|---|--|
|   | Fo    | rmata | I •      | - 1          | <u>+</u> - | A - | 0          | Códig    | o-For | nte | Q       | ē         |   | Ж | P |   | • | +  | ABC - |   |  |
|   | В     | I     | <u>U</u> | <del>s</del> | ×a         | ת   | <u>I</u> × | 1=<br>2= | •=    | ŧ   | :<br>-: | DIV<br>V> | Ē | ≡ | ■ | 8 | ę | 1. |       | ٩ |  |
|   |       |       |          |              |            |     |            |          |       |     |         |           |   |   |   |   |   |    |       |   |  |
|   | 7     | )     |          |              |            |     |            |          |       |     |         |           |   |   |   |   |   |    |       |   |  |
|   |       |       |          |              |            |     |            |          |       |     |         |           |   |   |   |   |   |    |       |   |  |
|   |       |       |          |              |            |     |            |          |       |     |         |           |   |   |   |   |   |    |       |   |  |

Clique em "escolher arquivo" para adicionar imagens para o slideshow (caso desejar) e o pôster, que vão ser exibidos na sua publicação. Não se esqueça de colocar os devidos créditos. Se desejar, pode adicionar mais arquivos clicando em "incluir".

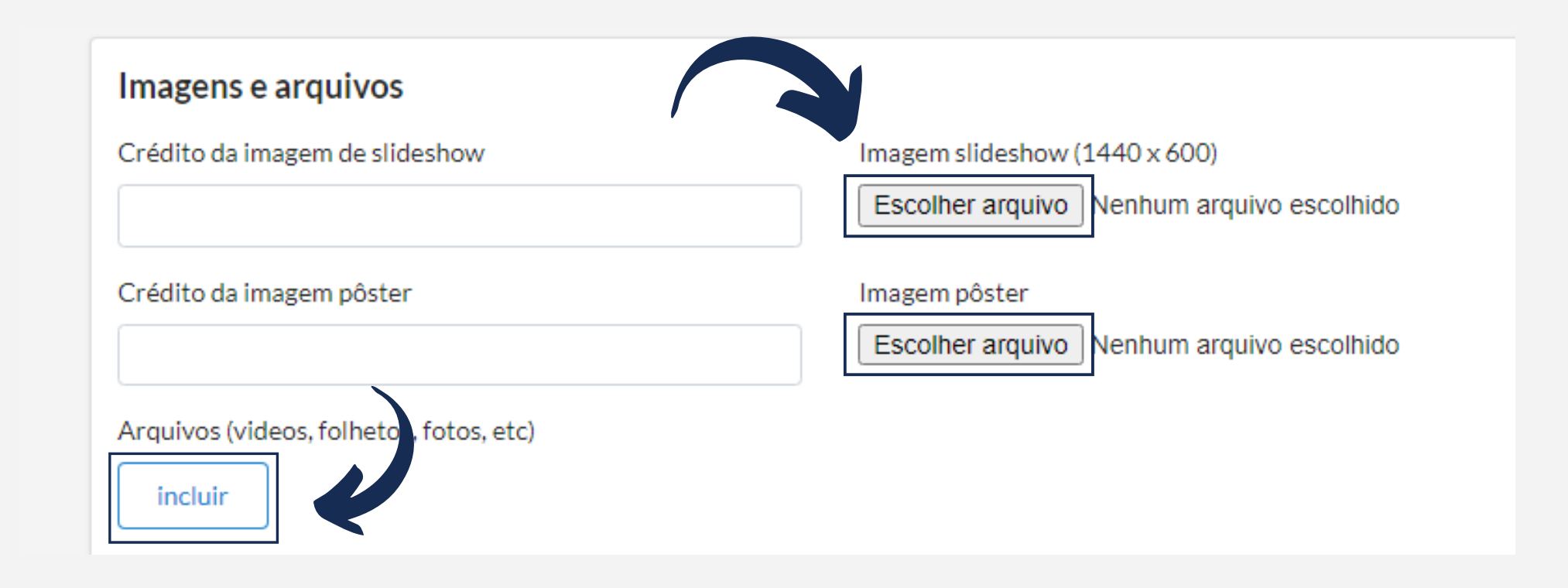

8

#### Lembrando que:

## SLIDESHOW

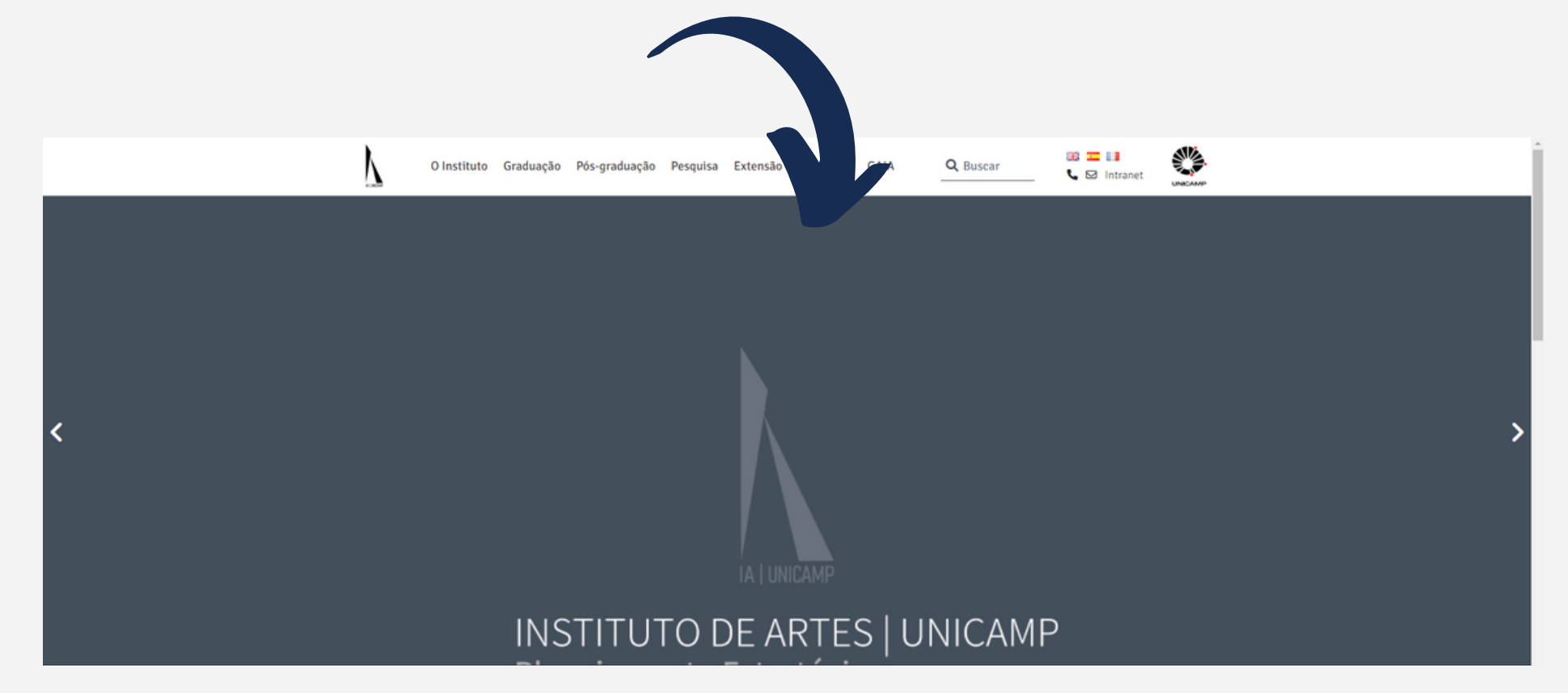

## PÔSTER

#### **EVENTOS**

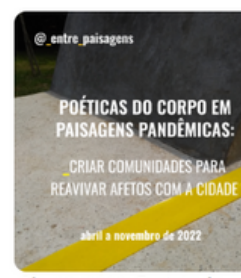

Abr 28, 2022: Projeto de Extensão "Poéticas do corpo em paisagen...

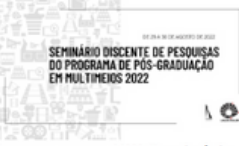

Ago 29, 2022: XIII Seminário Discente de Pesquisas do Programa d...

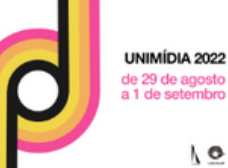

Ago 29, 2022: UNIMÍDIA 13: de 29 de agosto a 1 de setembro

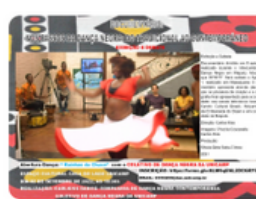

Set 02, 2022: DOCUMENTARIO: DANÇA NEGRA :DO TRADICIONAL AO CONTE...

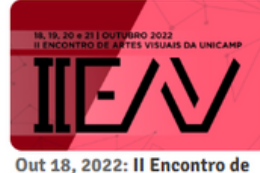

Artes Visuais da Unicamp

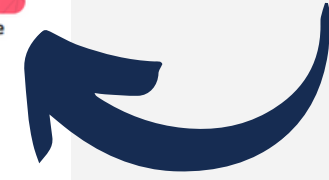

Divulgue no IA

#### NOTÍCIAS

Violinista Ernani Teixeira, mestrando pela Unicamp, estreia show "Sons de Liberdade" no Centro Cultural Casarão

CNPq publica pamada n.º 40 Humanidades

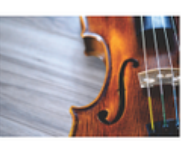

FAPESP lança edital de São Paulo Researches in International Collaboration

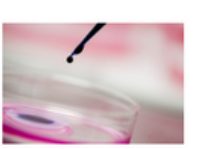

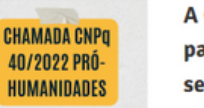

A Galeria de Arte do Instituto de Artes convida para as exposições dos meses de agosto e setembro

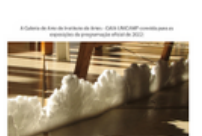

Caso seja um evento, preencha a seção "Eventos", informando as datas de início e término do evento e o público pretendido. Se quiser, adicionar uma imagem para o Instagram clicando em "Escolher arquivo". Caso seja uma transmissão ao vivo, preencha com o link, plataforma e início da live.

| Eventos                                           |                      |                |
|---------------------------------------------------|----------------------|----------------|
| Início do evento 🚯                                | Término do evento    | Aberto a 🚯     |
|                                                   |                      |                |
|                                                   |                      |                |
|                                                   |                      |                |
| <ul> <li>Instagram, Live/transmissao a</li> </ul> | ao vivo              |                |
| Imagem para Instagram                             |                      |                |
| Imagem instagram (1080 x 1080) ou (320 x          | 320px)               |                |
| Escolher arquivo Nenhum arivo escol               | hido                 |                |
|                                                   |                      |                |
| Live/Transmissao ao vivo                          |                      |                |
| Link de compartilhamento da live                  | Plataforma da Live 🕕 | Início da Live |
|                                                   |                      |                |

Preencha essa seção indicando se foi ou vai ser necessário suporte da PROVCOM ou da Informática e coloque as informações necessárias. Se precisar de assistência da PROVCOM ou da Informática, marque "Necessário" dentre as opções e descreva que tipo de assistência você precisa.

#### Suporte 🚯

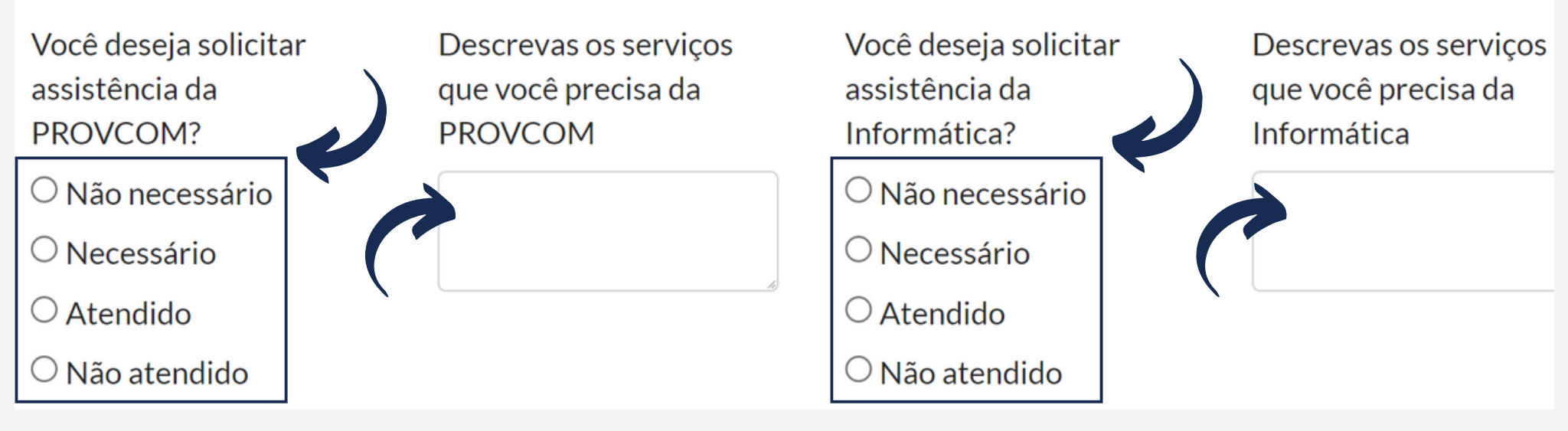

#### Marque a caixinha, concordando com a declaração.

Declaro que o material enviado é de minha autoria e/ou possuo autorização para reproduação do mesmo e autorizo o Instituto de Artes da Unicamp para sua utilização irrestrita

#### Início do destaque da notícia

Salvar

|                                | • |  |
|--------------------------------|---|--|
| Término do destaque da notícia |   |  |
| 1                              |   |  |
| C                              |   |  |

Preencha o início e o término do destaque da notícia, caso deseje manter em destaque por um tempo determinado.

## 6. Clique em 'Salvar' e aguarde!

Depois de preencher e conferir todas as informações, clique em "Salvar" e aguarde. O responsável irá ver sua solicitação, revisar e autorizar a publicação! Caso tenha solicitado suporte, entrarão em contato com você.

Declaro que o material enviado é de minha autoria e/ou possuo autorização para reproduação do mesmo e autorizo o Instituto de Artes da Unicamp para sua utilização irrestrita

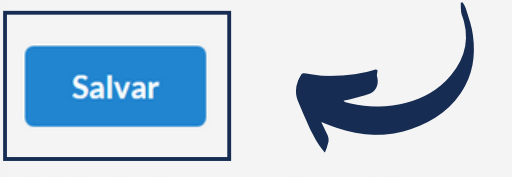

Início do destaque da notícia

Término do destaque da notícia

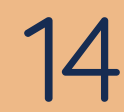

# B) Informações importantes

### Preencha todas as informações corretamente.

Não se esqueça de preencher todas as informações corretamente e checar antes de salvar. Inclua todas as informações que julgar necessárias, além de materiais visuais que possam complementar a divulgação.

Atenção às orientações!

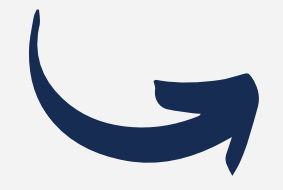

#### Orientações

Inclua todas as informações para divulgação, você pode voltar a essa página e alterar a qualquer momento.

Caso possua, realize qualquer material visual, vídeo ou link

As informações aqui postadas serão revisadas pela seção e em caso de aprovação será divulgada nos canais de comunicação do IA. Site, Facebook, Instagram, newsletter e monitores

## Como funcionam as solicitações de assistência?

Nessa seção, você deve especificar se precisa de assistência da PROVCOM ou da Informática. Caso precise, selecione a opção "Necessário" e especifique quais serviços você precisa. Lembre-se de ser claro e conciso! Os setores entrarão em contato com você para auxiliá-lo com sua solicitação.

#### Suporte 🚯

| Você deseja solicitar assistência da<br>PROVCOM? | Descrevas os serviços que você<br>precisa da PROVCOM |                                                      |  |
|--------------------------------------------------|------------------------------------------------------|------------------------------------------------------|--|
| ○ Não necessário                                 |                                                      |                                                      |  |
| $\bigcirc$ Necessário                            |                                                      |                                                      |  |
| $\bigcirc$ Atendido                              | Você deseja s<br>Informática?                        | Você deseja solicitar assistência da<br>Informática? |  |
| ○ Não atendido                                   | ○ Não necess                                         | sário                                                |  |
|                                                  | ○ Necessário                                         | )                                                    |  |
|                                                  | $\bigcirc$ Atendido                                  |                                                      |  |
|                                                  | ○ Não atendi                                         | do                                                   |  |

## Cuidado com os direitos autorais!

É importante ter cuidado com os direitos autorais. Lembre-se de usar apenas material de sua própria autoria ou que você possua autorização para reproduzir. Não se esqueça de creditar todo o material de outrem que você utilizar.

C Declaro que o material enviado é de minha autoria e/ou possuo autorização para reproduação do mesmo e autorizo o Instituto de Artes da Unicamp para sua utilização irrestrita

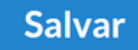

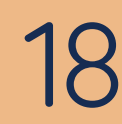

Em caso de dúvidas, entre em contato pelo email: provcom@unicamp.br